v. 1518

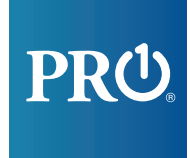

## Who is Pro1?

As a leading electronics manufacturer, our products are chosen by thousands of heating and cooling professionals and used by millions of homeowners. Our customized, efficient products make your home more comfortable and energy efficient.

Contact your heating and cooling professional today to take control of your comfort.

# T855i Homeowner Quick Start Guide

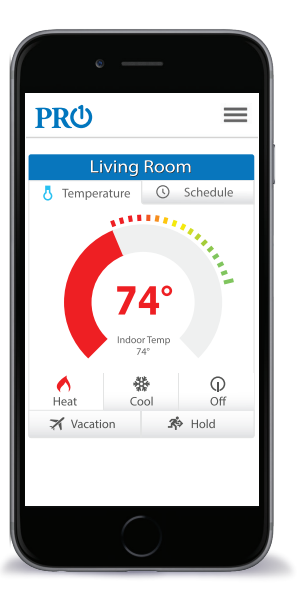

# PRU.

pro1iaq.com | 1-800-776-1559

## Getting To Know Your App

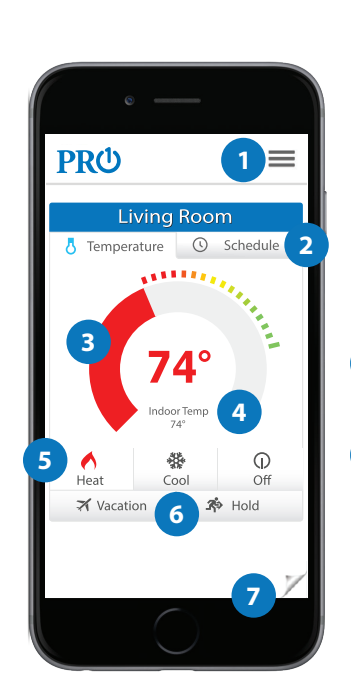

#### Menu Access help, settings and more.

#### Schedule Tab

2

3

4

5

7

Schedule your thermostat to fit your busy lifestyle.

#### Temperature Dial

Drag your finger to change the setpoint temperature.

#### Indoor Temperature

The current temperature of your home is displayed here.

System Keys Select your system mode (heat, cool, off).

#### 6 Hold Buttons

VACATION mode will put your thermostat into a temperature hold for a selected period of time. HOLD will put your thermostat into a permanenet temperature hold until it is manually removed.

#### Page Flip

Press to return to the "My Thermostat" screen. Press "My Thermostat" to force the app to sync with the thermostat for testing. (Allow up to 30 seconds for devices to sync)

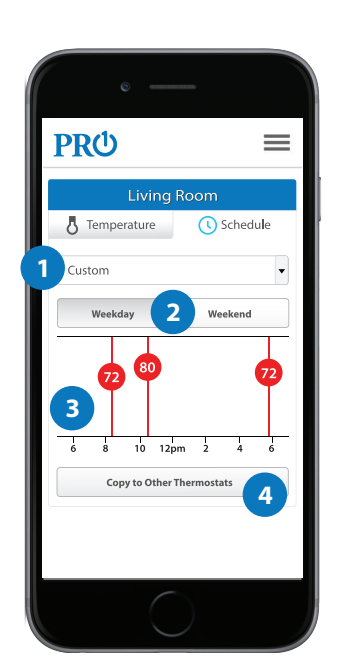

## WIFI Quickstart Guide

#### Schedule Presets

Note: Insert quick start guide behind thermostat

A series of popular schedules are preset on your app. If none of these fit your lifestyle, you can customize your own.

#### 2 Scheduling Period

Choose the time period you wish to create a schedule for. In settings you can modify this to weekday/ weekend or schedule each day of the week independently.

#### 3 Manually Set Schedule

Customize your schedule by moving the red cicles. Left and right adjusts the time while up and down changes the temperature. Swipe left or right to view all four time periods.

4 Copy To Other Thermostats

This allows you to copy this schedule to all thermostats at this address. (Only visable when multiple thermostats are installed.)

For further help please visit proliaq.com/app-help.

## Connect Your Thermostat To The Internet

## WIFI Quickstart Guide

#### Before you begin

Download the Pro1 WIFI App from the Apple App Store or Google Play Store. You must have your home WIFI network password ready.

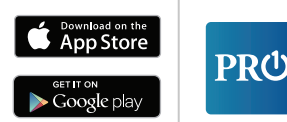

iPad Users: You must search for iPhone only apps. Note: If you do not have an iPhone, iPad or Android device please call us 1-800-776-1559.

Open the Pro1 "My Thermostat" app. Press "**My Thermostat**" or "**Add Thermostat**" then "**New User**" to begin

## Step 1 - User Information

Enter your name and email address to begin the account creation.

**Note:** Multiple people can use the same account by sharing the login information after setup is complete.

| I.                  | User I                                | nform                                   | ation                   | PRO              |
|---------------------|---------------------------------------|-----------------------------------------|-------------------------|------------------|
| John                |                                       |                                         |                         |                  |
| Smit                | 'n                                    |                                         |                         |                  |
| jsmit               | h@pro1i                               | aq.com                                  |                         |                  |
| By agre<br>and co   | eing to ou<br>nsent to P              | r Privacy Pi<br>ro1's terms<br>  Lagree | olicy you a<br>and cond | iccept<br>itions |
|                     |                                       | ed to sever be                          |                         |                  |
| You must<br>begin s | tup. 105 use<br>networ                | rs please hav<br>k password r           | e your hom<br>eady.     | eWi-Fi           |
| You must<br>begin s | be connects<br>tup. 105 use<br>networ | n please hav<br>k password r<br>Next    | e your hom<br>eady.     | eWi-Fi           |

Google Play is a trademark of Google Inc. Apple and the Apple logo are trademarks of Apple Inc., registered in the U.S. and other countries. App Store is a service mark of Apple Inc.

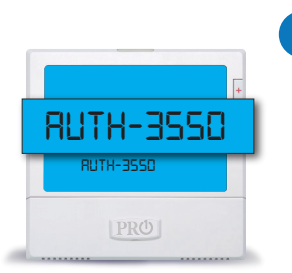

### Step 4 - WIFI Information

Choose your home WIFI network and enter the network password. Enter the 4 digit Authorization (AUTH) code found in the thermostat's display. Choose the time zone and whether or not you use daylight savings time (DST).

iPhone & iPad Users: After completing step 4 you may be prompted to leave the Pro1 app and go to your device's SETTINGS. Select your home WIFI Network. Once connected return to the Pro1 app.

## 5 Step 5 - Thermostat Location

Add the address where the thermostat is installed. Your device must be connected to your home WIFI network to finish.

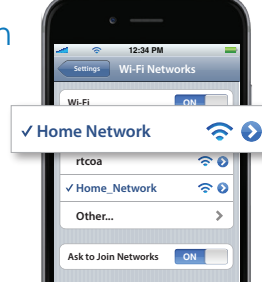

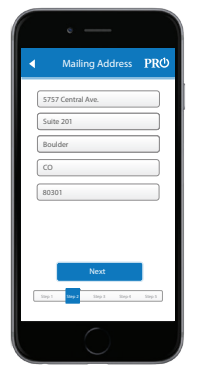

## 2 Step 2 - Mailing Address

Now enter your mailing address.

Note: This step is for account creation and is not necessarily the thermostat's location.

## 3 Step 3 - Connecting Thermostat

Select the thermostat you wish to connect to the Internet. It will be named tstat-####.

iPhone & iPad Users: You will need to leave the Pro1 app and go to your device's SETTINGS. Select the WIFI network "tstat-####". If prompted for a password use "tstatpassword". Once connected return to the Pro1 app.

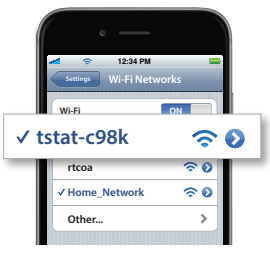

## 6 Step 6 - Change Password

For security purposes, you must change your account password from the default one. The new password must be at least eight characters long and include a lower case letter, capital letter, a number and punctuation.

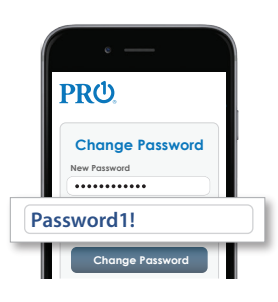

## Step 7 - Congratulations You have successfully connected

your thermostat to the internet!

#### Troubleshooting

If your thermostat didn't successfully connect to the internet;

Delete the Pro1 app from your device and reinstall it. On your thermostat, reset the thermostat's WIFI. Press MENU, select WIFI, hold the TECH button for 3 seconds and then press YES. Open app and repeat steps 1-6.

For further help please visit proliaq.com/help or call 1-800-776-1559.